# ¿Cómo se hace la distribución de Leads?

El usuario del eGO tiene la posibilidad de definir normas de validez de las Leads provenientes de internet.

\_\_\_\_\_

Las Leads son contactos provenientes de formularios online de interesados en la compra, venta o alquiler de inmuebles (clientes potenciales). Estas Leads pueden corresponder a:

• Formularios de búsqueda de inmuebles;

- Formularios de oferta de un inmueble;
- Solicitudes de visita;
- Solicitudes de información;
- Solicitudes de reserva;

Para que sea más fácil la distribución de las Leads, puede escoger entre **dos modos diferentes**:

- **Modo 1.** La Lead es atribuida a un responsable conforme una orden predefinida.
- **Modo 2.** La Lead es atribuida de forma rotativa por los usuarios autorizados a recibir Leads.
- a) También puede crear normas específicas de atribución y exclusión de Leads.
   Por ejemplo, atribuir Leads de una determinada localización a un usuario responsable por esa área.

### ¿Cómo activar los Modos de Distribución?

Modo 1. La Lead es atribuida de acuerdo a un orden predefinido.

- Cuando una Lead es recibida, el eGO verifica si el inmueble tiene un **responsable** asociado y entrega la Lead a ese responsable;
- En caso de que no exista un **responsable** por el inmueble, el eGO verifica si tiene un **vendedor** asociado y entrega la Lead a ese vendedor;
- En caso de que no haya un responsable ni un vendedor atribuidos al inmueble, el eGO verifica si el inmueble tiene un captador asociado y entrega la Lead a ese captador;

4. Si ninguna de las opciones anteriores corresponde, el eGO verifica cuales son los usuarios que pueden recibir Leads y se las entrega rotativamente.

**Nota:** Si el captador o vendedor no es un usuario de su aplicación, la Lead irá para los usuarios que tengan autorización para recibir las Leads genéricas.

**1.** Para activar el **Modo 1** de entrega de las Leads, debe realizar los siguientes pasos:

En la columna lateral clique en 'Configuraciones' y luego en 'Empresa';

| 🗞 Configuraciones |
|-------------------|
| Empresa           |
| Usuarios          |
| Equipos           |
| Comisiones        |

2. Acceda a la sección 'Distribución de Leads de internet' y seleccione la opción 'Distribuidos por primera vez al responsable, vendedor, agente o para los usuarios responsables del inmueble (solicitudes de información/visita);

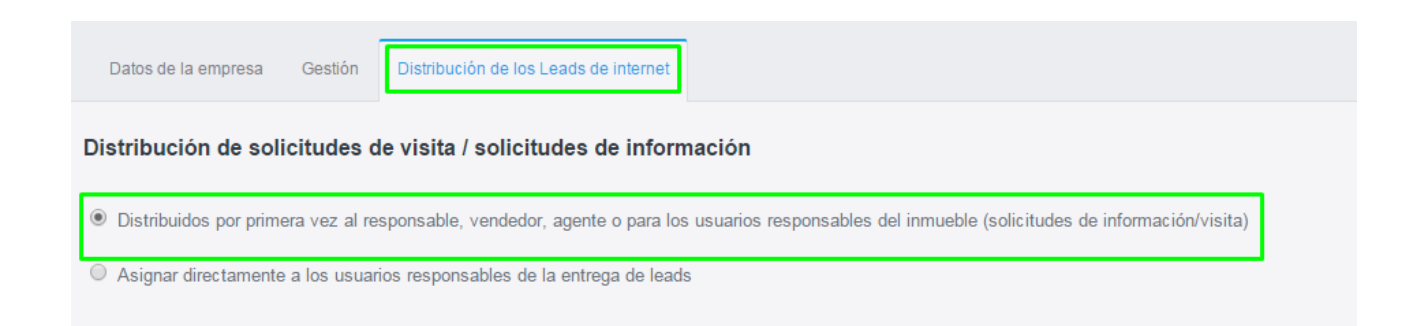

3. Después de seleccionar el Modo 1 de entrega de las Leads clique en 'Guardar';
A partir de ahora las Leads serán entregadas de acuerdo con los pasos descritos en el Modo 1.

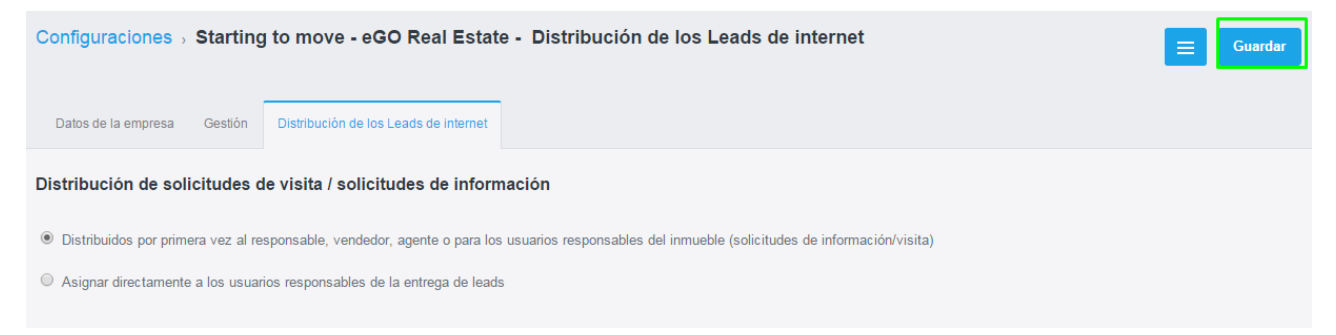

**Modo 2 -** La Lead es atribuida de forma rotativa por los usuarios autorizados a recibir Leads.

Para aplicar el Modo 2 de entrega de las Leads, debe realizar los siguientes pasos:

1. En la columna lateral clique en 'Configuraciones' e luego en 'Usuarios';

| 🗞 Configuraciones |
|-------------------|
| Empresa           |
| Usuarios          |
| Equipos           |
| Comisiones        |

**2.** Seleccione un usuario a quien pretende que sean atribuidas las Leads, entre dentro de ese usuario;

|   | Utilizador_3<br>email3@teste.com              | ✓ Editar Grear nueva contraseña × Suprimir |
|---|-----------------------------------------------|--------------------------------------------|
|   | Utilizador_4<br>email4@teste.com              | ✓ Editar                                   |
| 1 | Pedro Nieves<br>vasco.neves@janeladigital.com | 🖌 Editar 🔒 Crear nueva contraseña          |

**3.** En la pestaña **`Datos Privados/Permisos'** baje hasta la sección **`Mensajes**' del usuario seleccione la opción **`Entregar contactos/oportunidades a su** 

#### responsabilidad';

Caso el usuario pretenda recibir una copia por correo podrá activar la opción **'Recibir notificaciones de email de las leads/oportunidades'**.

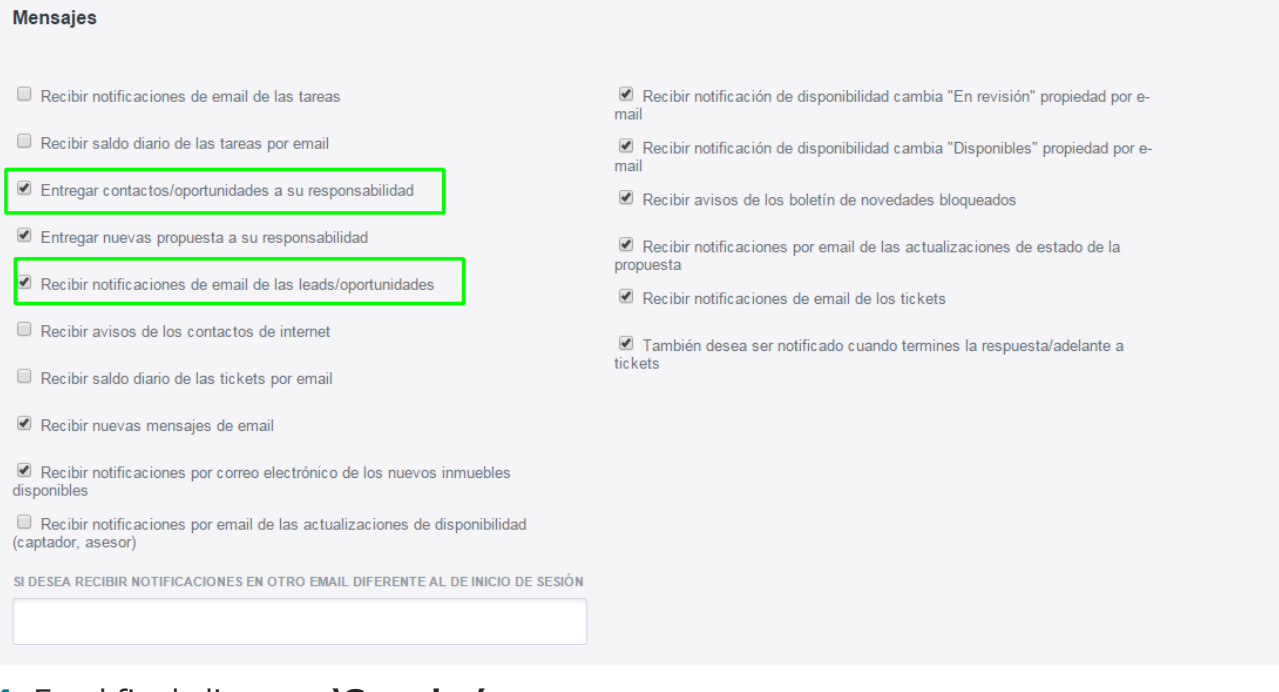

## 4. En el final clique en 'Guardar';

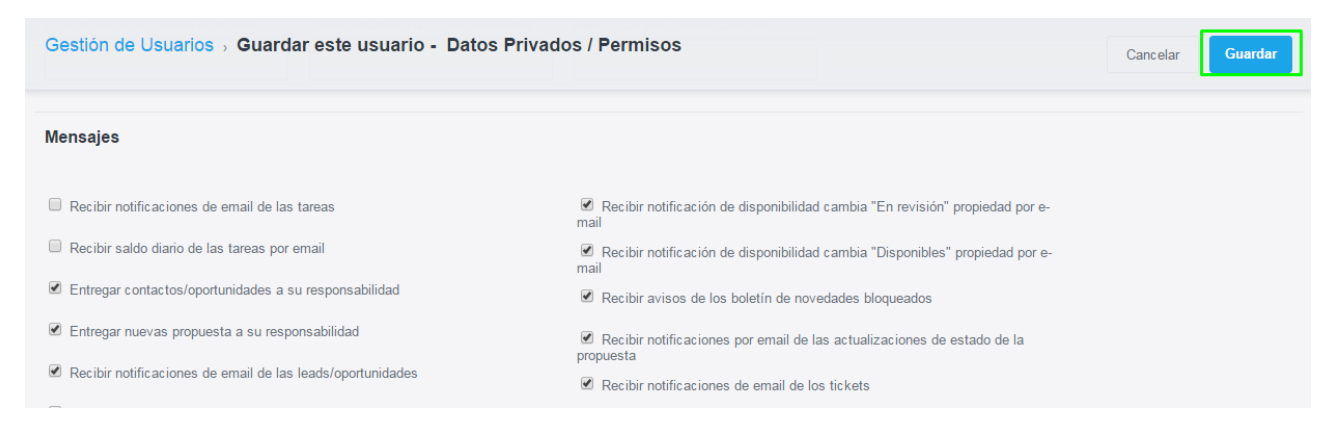

**Nota:** Para elegir más responsables para recibir Leads vuelva a hacer los pasos anteriores seleccionando otro usuario.

5. Acceder nuevamente a la columna lateral clique en 'Configuraciones' y luego en 'Empresa';

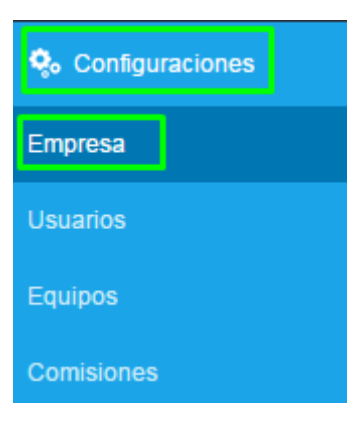

6. En la pestaña 'Distribución de Leads de internet', seleccione la opción 'Asignar directamente a los usuarios responsables de la entrega de leads', y por fin clique en 'Guardar'

| Configuraciones > Starting to move - eGO Real Es                                                                                                | state - Distribución de los Leads de internet |  |  |  |  |  |
|----------------------------------------------------------------------------------------------------|-----------------------------------------------|--|--|--|--|--|
| Datos de la empresa Gestión Distribución de los Leads de inter                                                                                  | net                                           |  |  |  |  |  |
| Distribución de solicitudes de visita / solicitudes de información                                                                              |                                               |  |  |  |  |  |
| Distribuidos por primera vez al responsable, vendedor, agente o para los usuarios responsables del inmueble (solicitudes de información/visita) |                                               |  |  |  |  |  |
| Asignar directamente a los usuarios responsables de la entrega de                                                                               | leads                                         |  |  |  |  |  |
|                                                                                                    |                                               |  |  |  |  |  |

A partir de ahora las Leads serán asignadas de acuerdo con los pasos descritos en el **Modo 2**.

**a)** Puede también crear reglas más específicas para la **entrega** o **exclusión** de Leads de Búsquedas y Ofertas.

En las categorías **'Añadir entrega'** y **'Añadir exclusión'** tiene varios campos que le permiten restringir la entrega de Leads.

**Ejemplo:** si quiere que su colaborador (Utilizador\_1), reciba solamente Leads que traten de venta de apartamentos en Barcelona, debe escoger los siguientes campos:

- Tipo inmueble  $\rightarrow$  Apartamento
- Negócio → Venta
- Escoger el país  $\rightarrow$  España
- Provincia o isla  $\rightarrow$  Barcelona
- Municipio ->Barcelona
- Usuario  $\rightarrow$  Utilizador\_1

Para crear reglas para otros usuarios, sólo clicar en 'Añadir otro';

| Añadir entrega                  |                          |                             |                   |   |  |  |
|---------------------------------|--------------------------|-----------------------------|-------------------|---|--|--|
| TIPO INMUEBLE<br>Apartamento    | Vegocio<br>Venta 🗸       | HABITACIONES<br>Tipologia 🗸 | PAÍS<br>Espanha V | × |  |  |
| PROVINCIA O ISLA<br>Barceiona 🗸 | MUNICIPIO<br>Barcelona 🗸 | USUARIO<br>Utilizador_1 	v  |                   |   |  |  |

#### **IMPORTANTE**

En las reglas de entrega, la última regla tiene que ser genérica, o sea, tener sólo el campo **'País'** rellenado con **'España'** sin más ninguna opción, de modo que no sean rechazadas Leads que no se encuadren con las reglas definidas. Por fin clique en **'Guardar'**.

| Configuraciones -> Starting to move - eGO Real Estate - Distribución de los Leads de internet |   |                         |   |              |   |         |   |               |
|-----------------------------------------------------------------------------------------------|---|-------------------------|---|--------------|---|---------|---|---------------|
| Añadir entrega + Añadir o                                                                     |   |                         |   |              |   |         |   | + Añadir otro |
| Añadir exclusión                                                                              |   |                         |   |              |   |         |   | + Añadir otro |
| TIPO INMUEBLE                                                                                 |   | NEGOCIO                 |   | HABITACIONES |   | PAÍS    |   |               |
| Escoja tipo de inmueble                                                                       | ~ | Escoger negocio         | ~ | Tipologia    | ~ | Espanha | ~ | ×             |
| PROVINCIA O ISLA MUNICIPIO                                                                    |   |                         |   |              |   |         |   | J             |
| ( Escoja provincia o isla )                                                                   | ~ | Depende de la provincia | ~ |              |   |         |   |               |
|                                                                                               |   |                         |   |              |   |         |   |               |

.....

Sepa más en: <u>http://academia.es.egorealestate.com</u>

Cuestiones: <a href="mailto:support@egorealestate.com">support@egorealestate.com</a>